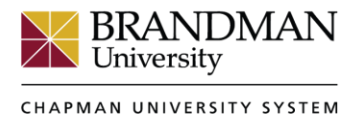

## CENTER FOR INSTRUCTIONAL INNOVATION

## **Blackboard: Clearing an Assignment Attempt**

Find the item in the grading column you want to clear. Hover over the cell and click on the contextual menu on the right side of the cell.

| $\rightarrow$         | Move To Top | Emai | п 💝 –      |  |            |  |                  |            |  |  |
|-----------------------|-------------|------|------------|--|------------|--|------------------|------------|--|--|
| Grade Information Bar |             |      |            |  |            |  |                  |            |  |  |
|                       | LAST NAME   |      | FIRST NAME |  | WK 6 DB #1 |  | WEEK 6 DRAFT ( 🛇 | WK 7 DB #1 |  |  |
|                       |             |      |            |  | -0.00      |  |                  |            |  |  |
|                       | •           |      | •          |  | 40.00      |  |                  |            |  |  |
|                       |             |      | -          |  | 40.00      |  | •                |            |  |  |
|                       |             |      | •          |  | 40.00      |  | θ                | Θ          |  |  |

Then select the View Grade Details from the drop-down menu.

| $\rightarrow$         | Move To Top Email Sort Co |  |            |  |            |  |              |                                 |        |               |  |
|-----------------------|---------------------------|--|------------|--|------------|--|--------------|---------------------------------|--------|---------------|--|
| Grade Information Bar |                           |  |            |  |            |  |              |                                 |        |               |  |
|                       | LAST NAME                 |  | FIRST NAME |  | WK 6 DB #1 |  | WEEK 6 DRAFT | WK 7 DB #1                      |        | *SA_RESEAR    |  |
|                       |                           |  |            |  | -0.00      |  |              |                                 |        |               |  |
|                       | •                         |  | •          |  | 40.00      |  | θ            |                                 |        |               |  |
|                       |                           |  | • •        |  | 40.00      |  | 9 (          | View Grade Details              | $\sum$ | X .           |  |
|                       |                           |  |            |  | 40.00      |  | •            | Exempt Grade<br>Attempt 4/18/18 | View   | Grade Details |  |

On the following page, click on the Clear Attempt button or Allow Additional Attempt. Clearing the attempt will completely remove the student's first attempt. Allowing an additional attempt will allow the student to resubmit but will preserve the first attempt and their original upload.

| Current Grade:                                                              | Needs Grading 🕓 out of 0 p                                                                              | oints Exempt                                     |                                                                       |                             |                |               |
|-----------------------------------------------------------------------------|----------------------------------------------------------------------------------------------------|--------------------------------------------------|-----------------------------------------------------------------------|-----------------------------|----------------|---------------|
|                                                                             | Grade based on Last Graded Atte<br>Due: Apr 15, 2018<br>Calculated Grade<br>View Attempts               | empt                                             |                                                                       |                             |                |               |
| Attempts Manual                                                             | Override Column Details Grad                                                                            | le History                                       |                                                                       |                             |                |               |
|                                                                             |                                                                                                    |                                                  |                                                                       | Delete                      | Last Attempt   | ▼ Go          |
| Date Created                                                                | Date Submitted (or Saved)                                                                               | Value                                            | Feedback to Learner                                                   | Grading Notes               | Actions        |               |
|                                                                             | Apr 18, 2018 12:08:06 PM                                                                                | •                                                |                                                                       |                             | Grade Attempt  | Clear Attempt |
| Apr 18, 2018 12:08:06 PM                                                    | (Needs Grading)                                                                                         | U                                                |                                                                       |                             | Ignore Attempt | Edit Grade    |
| This user has submitted the maximu<br>Alternatively, you can mark an existi | m number of attempts allowed for this assignment.<br>1g attempt as Ignored (Ignored Attempts are not co | . You may allow this st<br>unted against the max | tudent to submit an additional attempt.<br>kimum number of attempts). | Allow Additional<br>Attempt | )              |               |